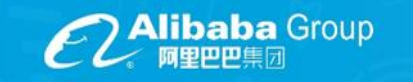

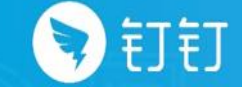

御

0

1

()

### 《群直播介绍》

#### 钉钉初级认证管理员系列课程

Ē

=

0

1

~~~~

5

0

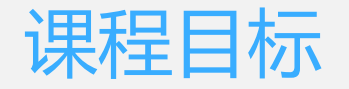

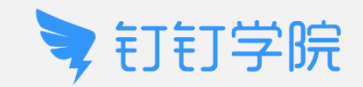

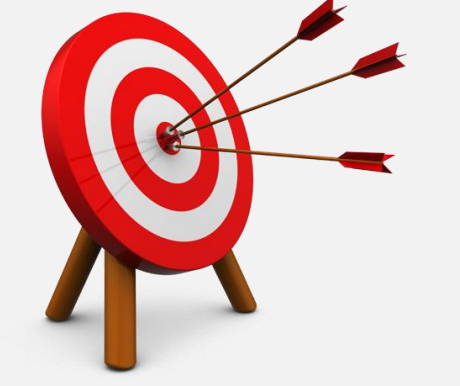

#### 本课程主要对群直播的功能进行全面介绍,帮助管理 员更好的将群直播运用到实际工作中,提升企业的效 率,降低成本。

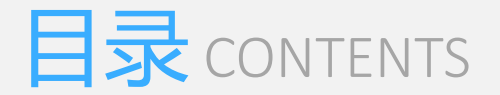

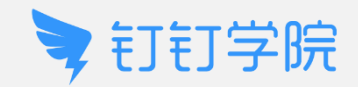

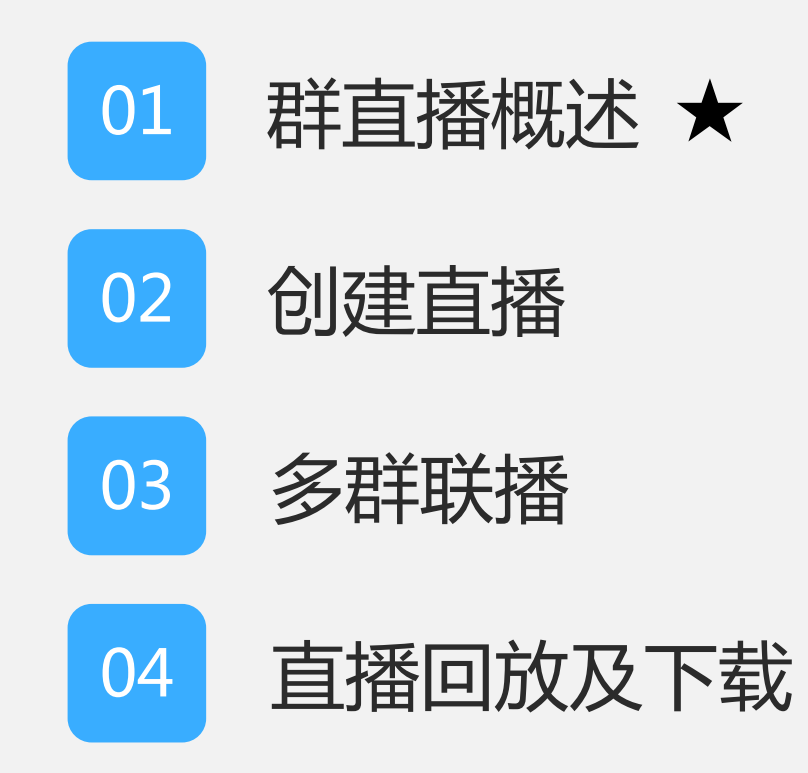

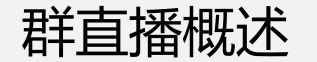

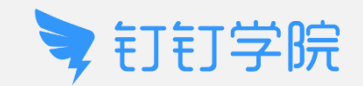

#### 群直播具有一键直播、支持多群联播、直播录像回放下载、统计观看数据四大特点,满足企业大多数场景使用需求。

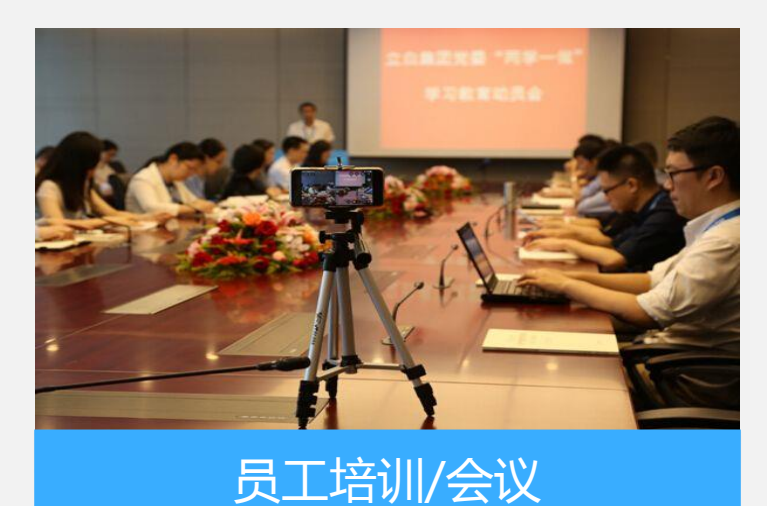

<image><section-header>

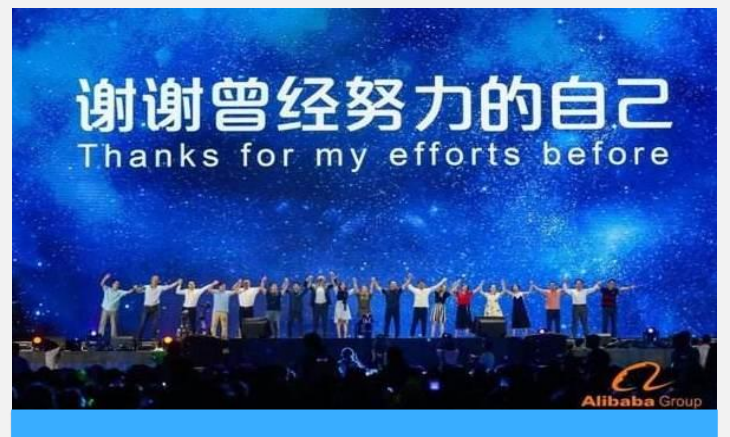

公司年会

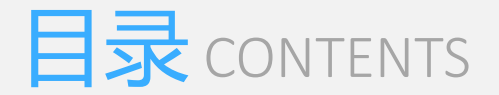

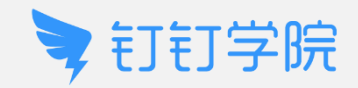

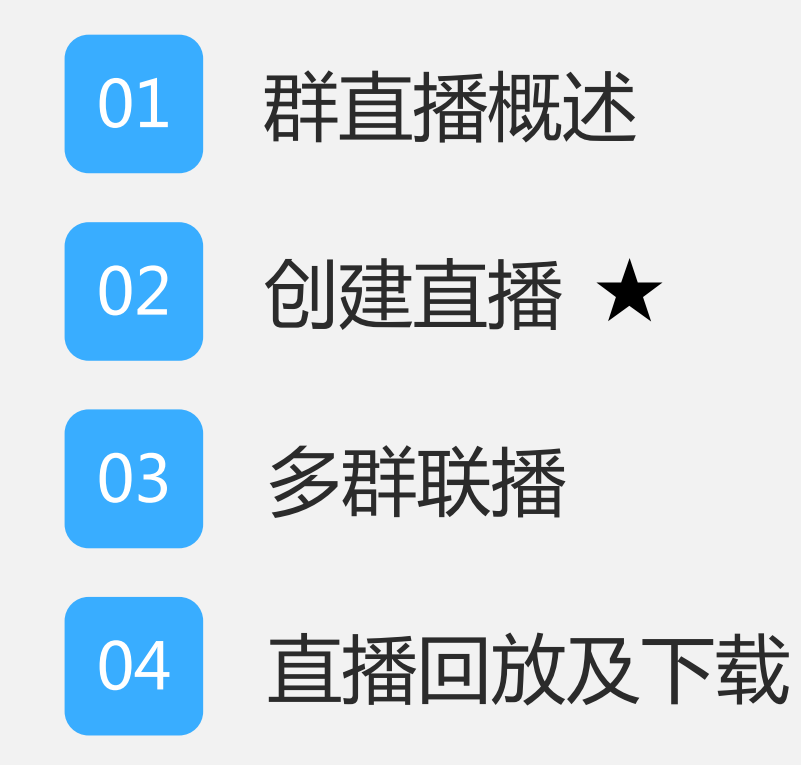

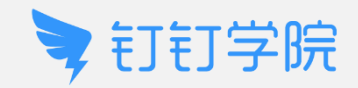

### · 创建直播(电脑端)

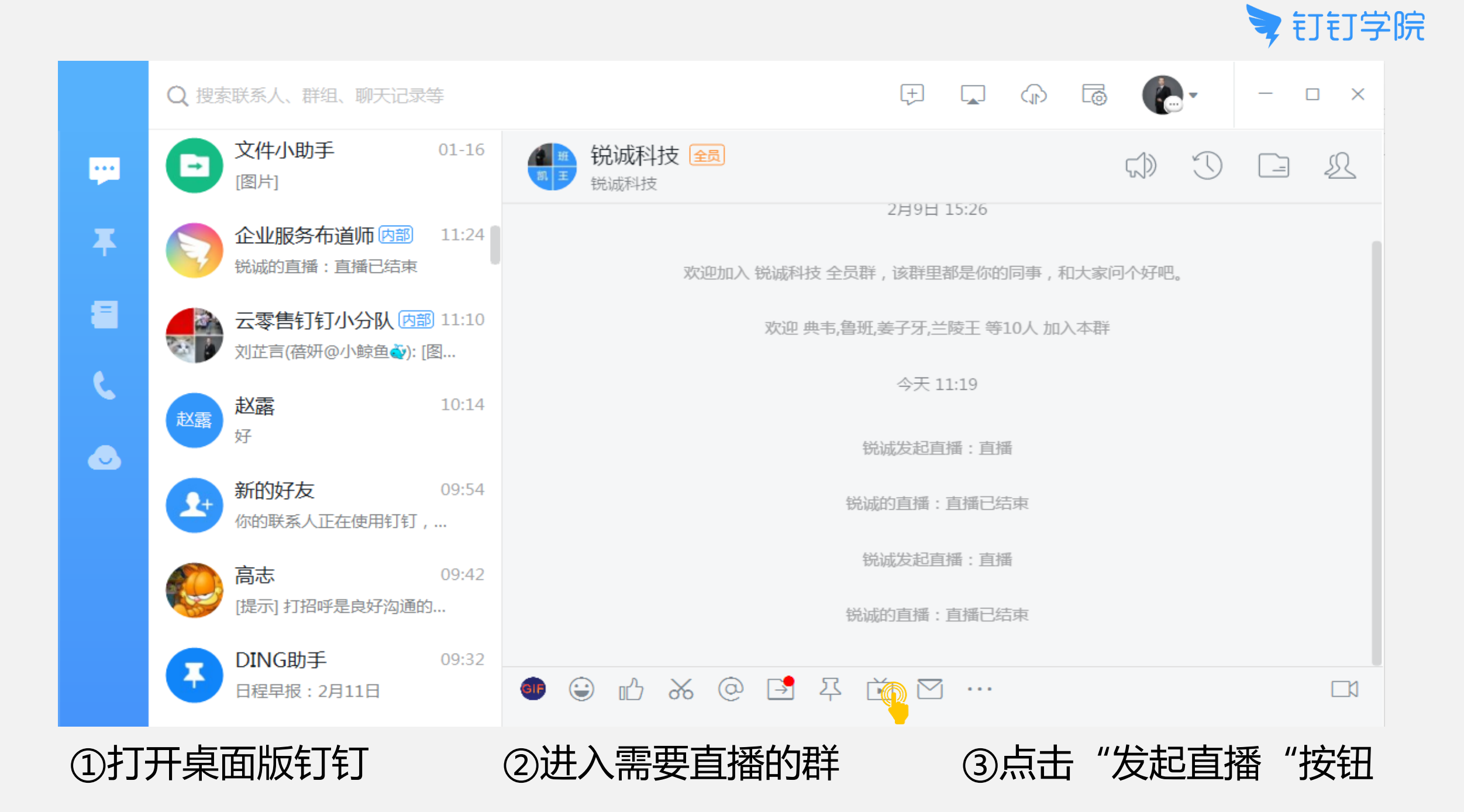

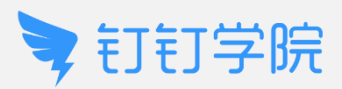

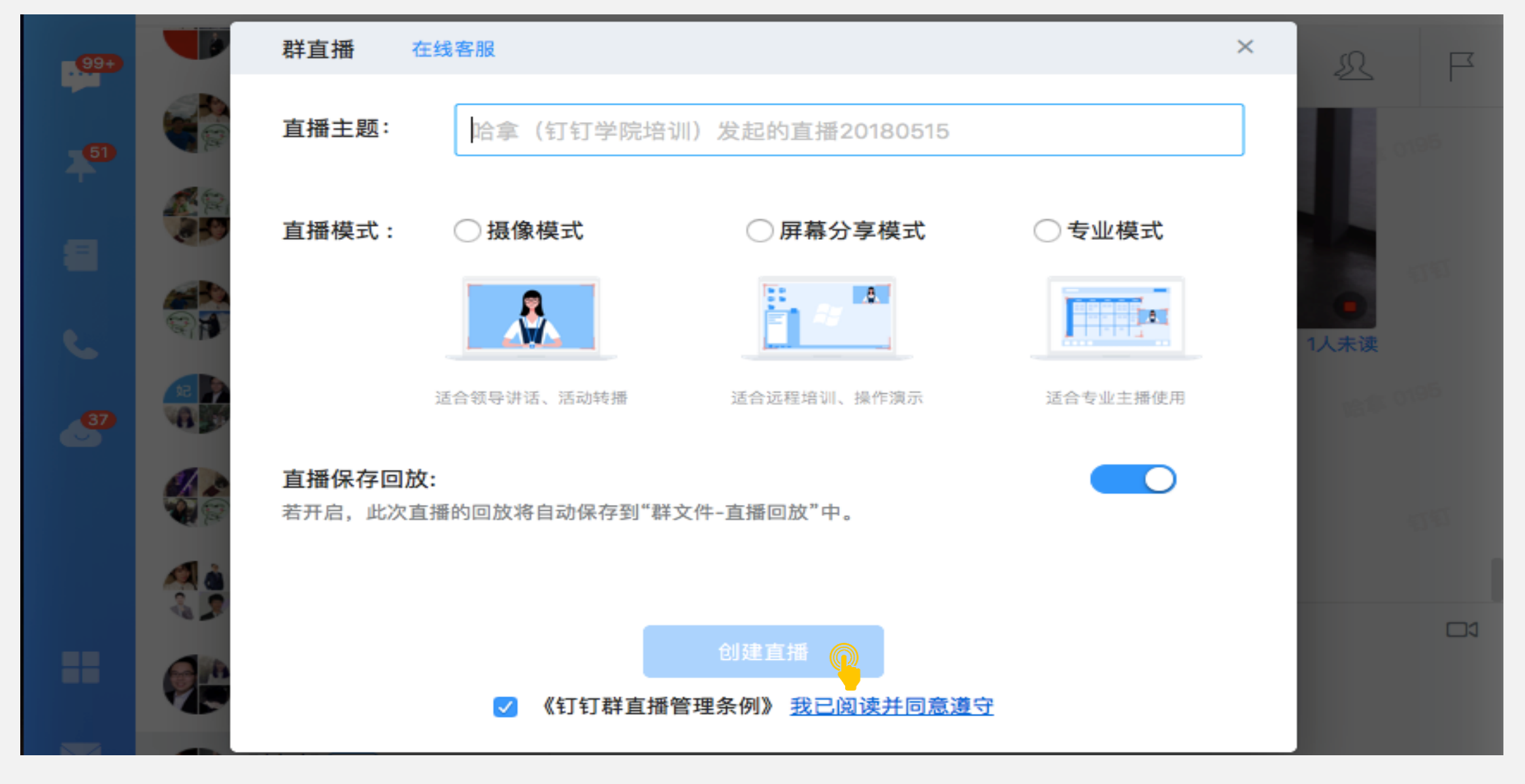

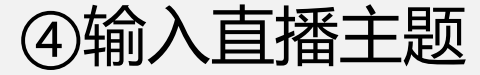

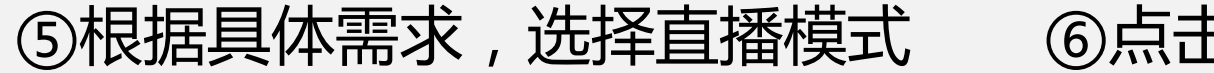

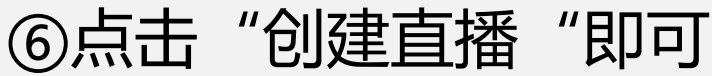

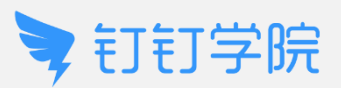

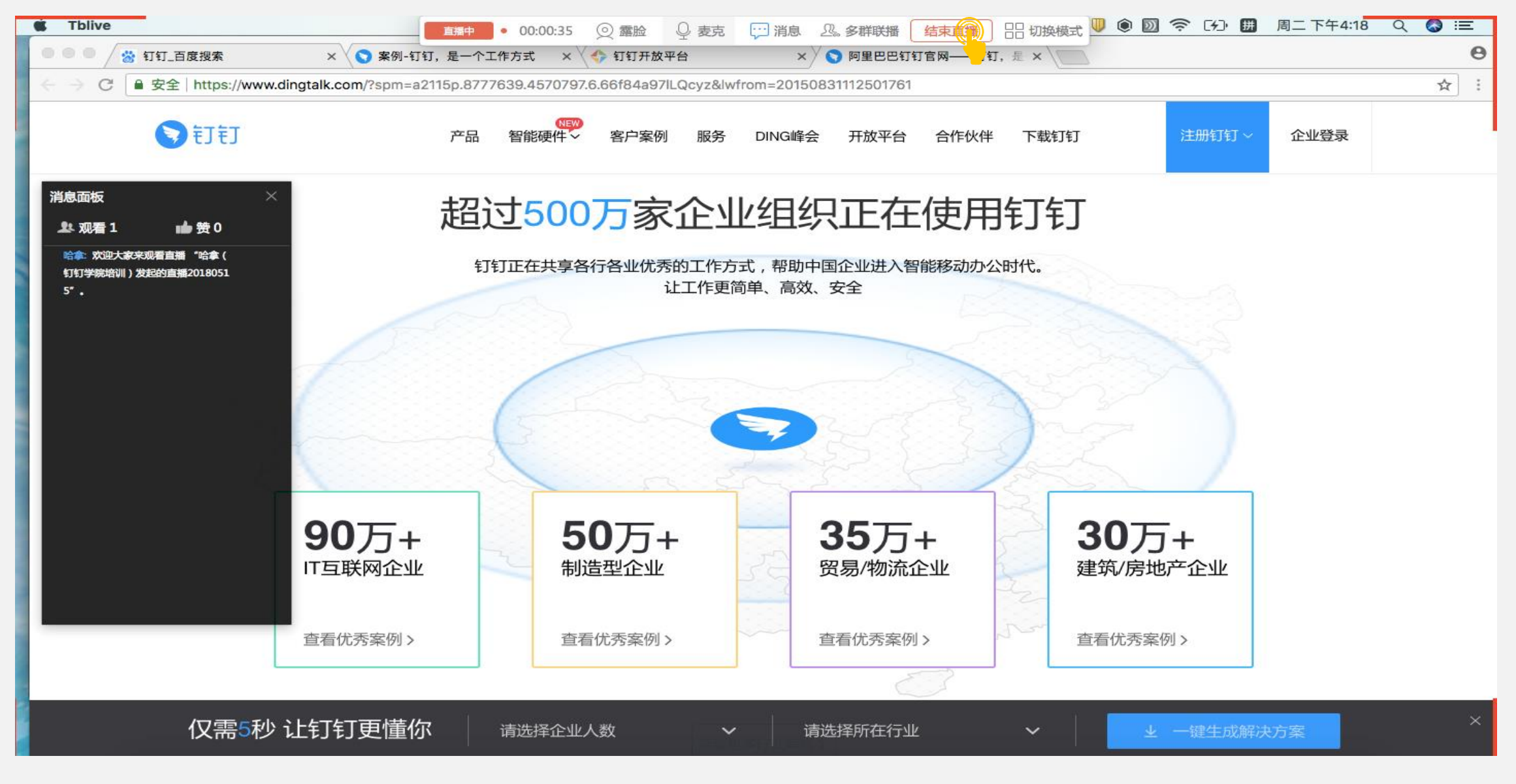

⑦直播结束后,点击屏幕上方"结束直播"即可

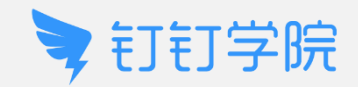

## 创建直播(手机端)

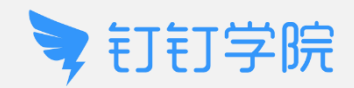

④点击"开始直播"

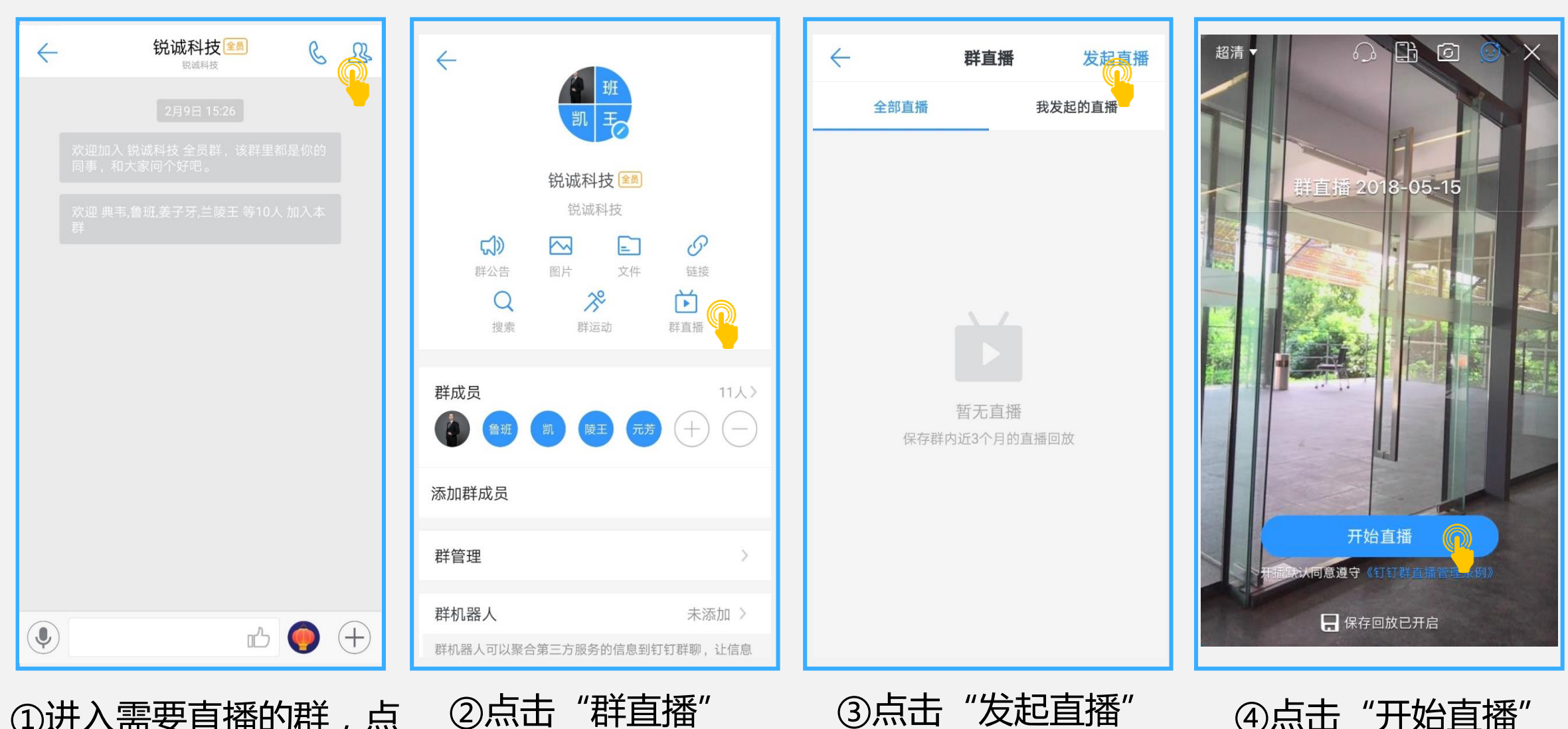

①进入需要直播的群,点 击右上角头像图标

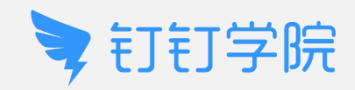

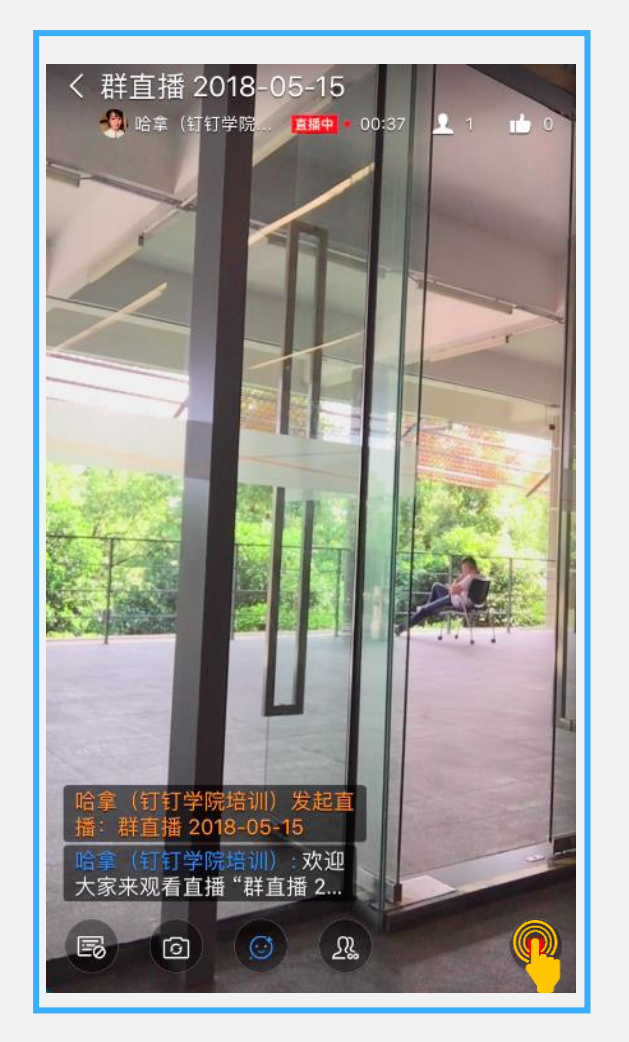

⑤点击右下角红色停止按钮 即可停止直播

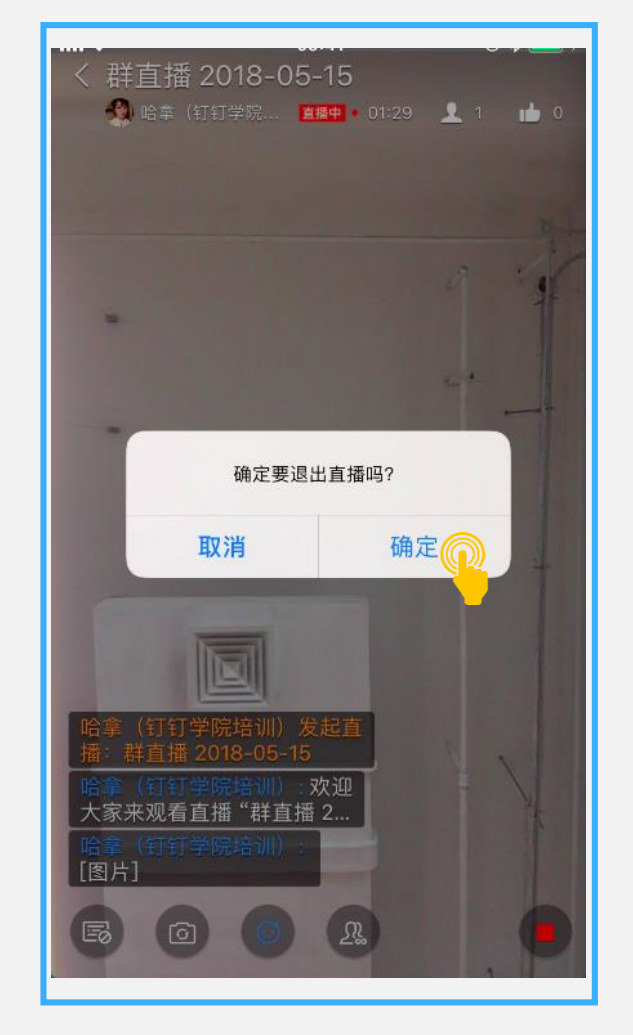

⑥点击确定,退出直播

| 直播已             | 结束          |
|-----------------|-------------|
| 群直播 201         | 8-05-15     |
| 00:01:43        | 0           |
| 直播时长            | 点赞数         |
| 1               | 3           |
| 观看人数            | 消息数         |
| 查看详细            |             |
| 你可以在"群设置-群直播-我发 | 起的直播"查看数据详情 |
|                 |             |
|                 |             |
| 返回群             | É IVI 🔘     |

⑦直播结束可以看到直 播期间的数据

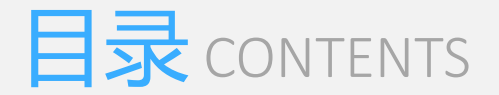

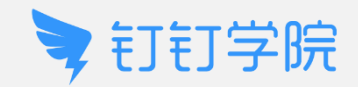

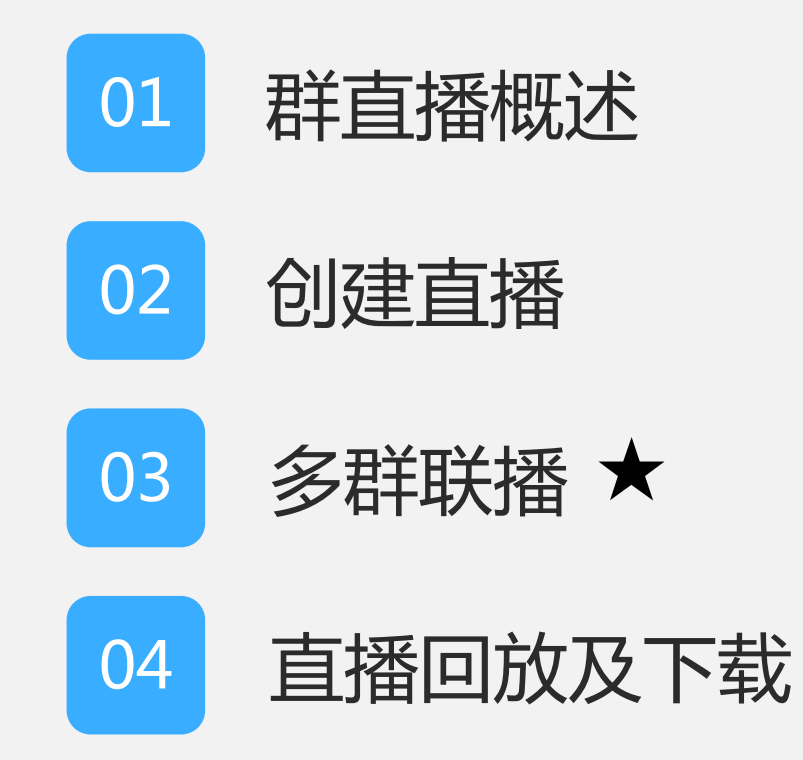

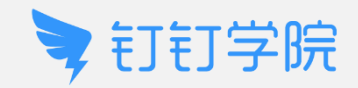

# 多群联播(电脑端)

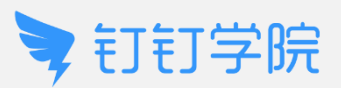

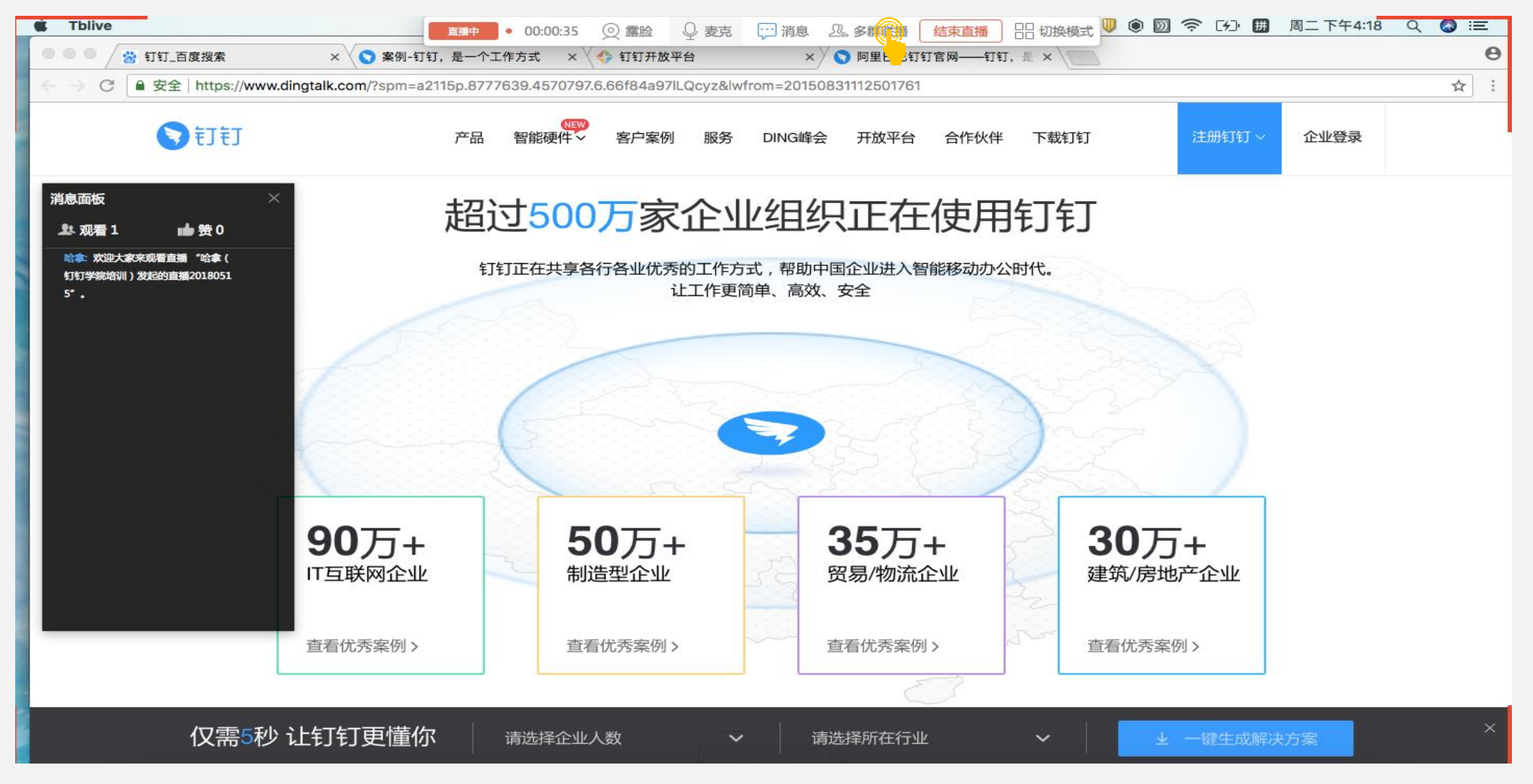

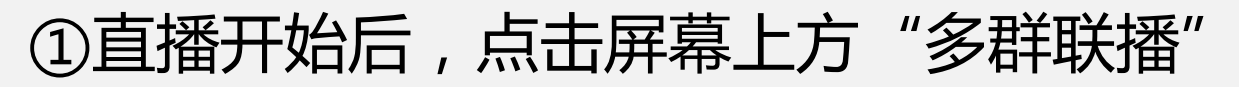

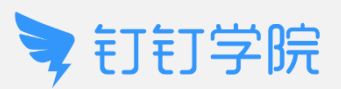

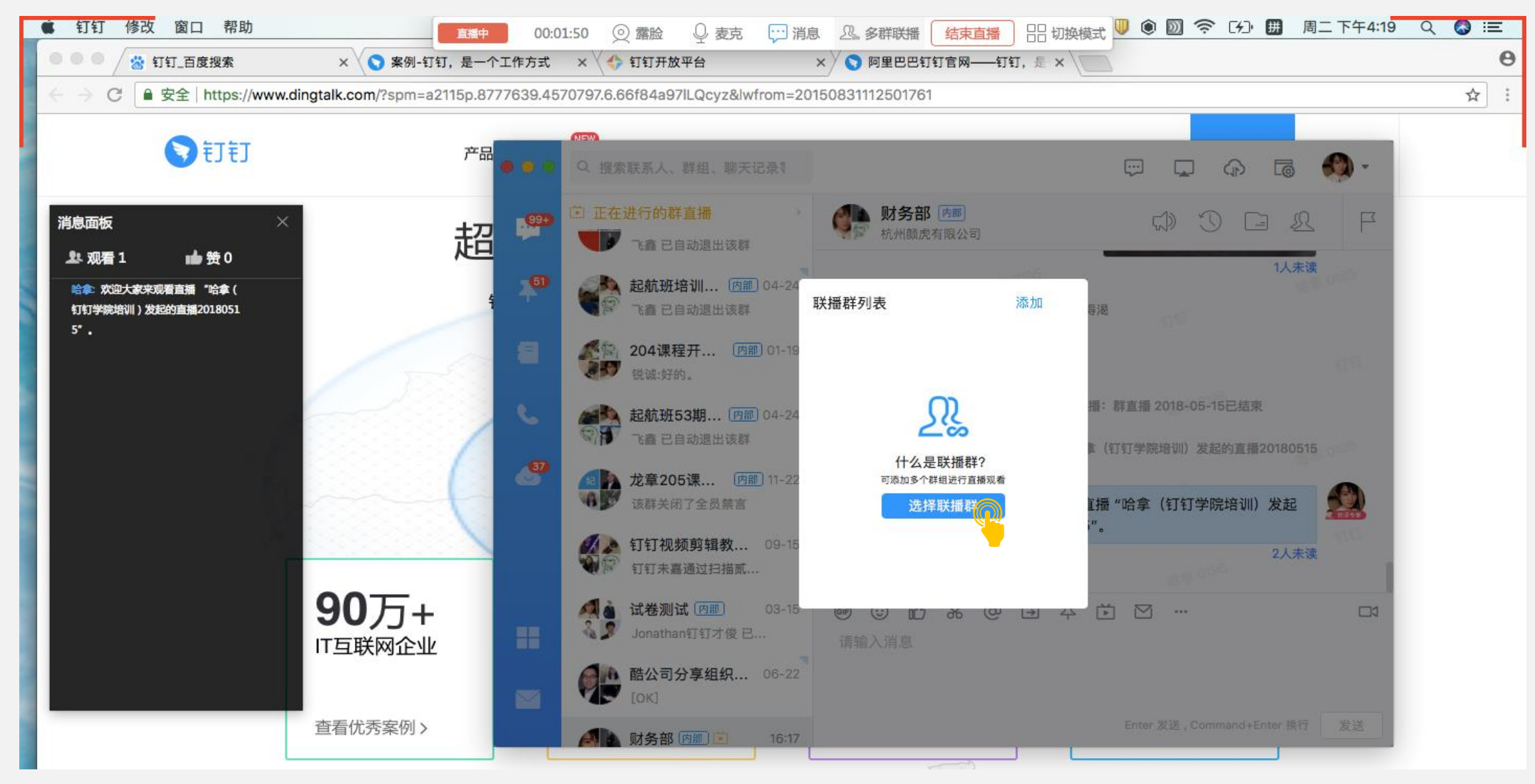

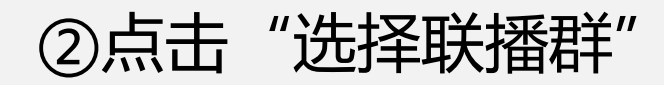

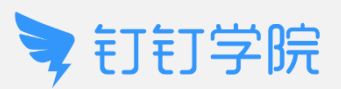

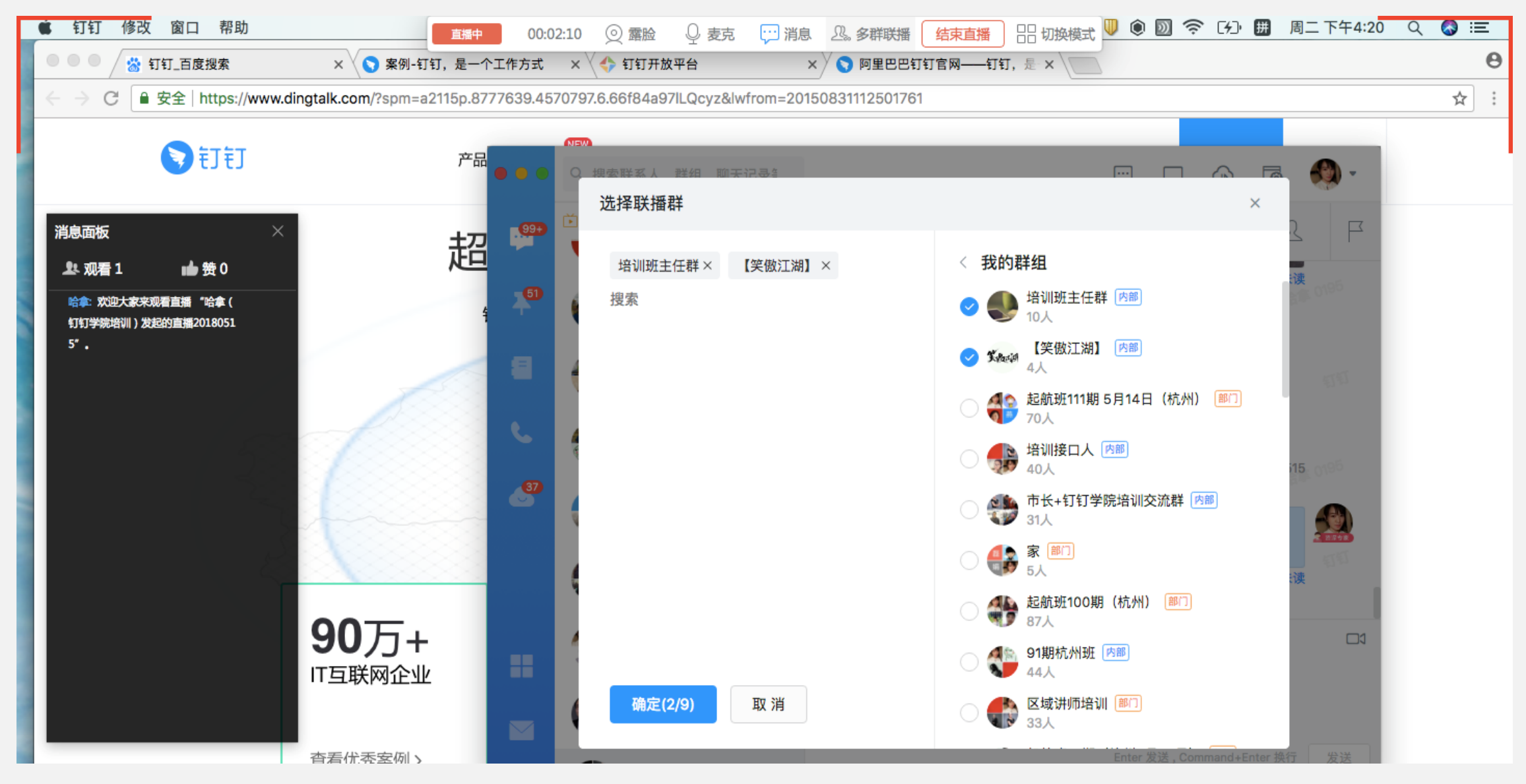

③选择需要联播的群,最多可以选择20个群

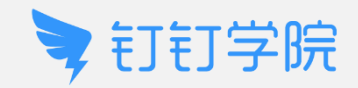

# 多群联播 (手机端)

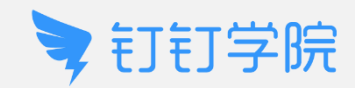

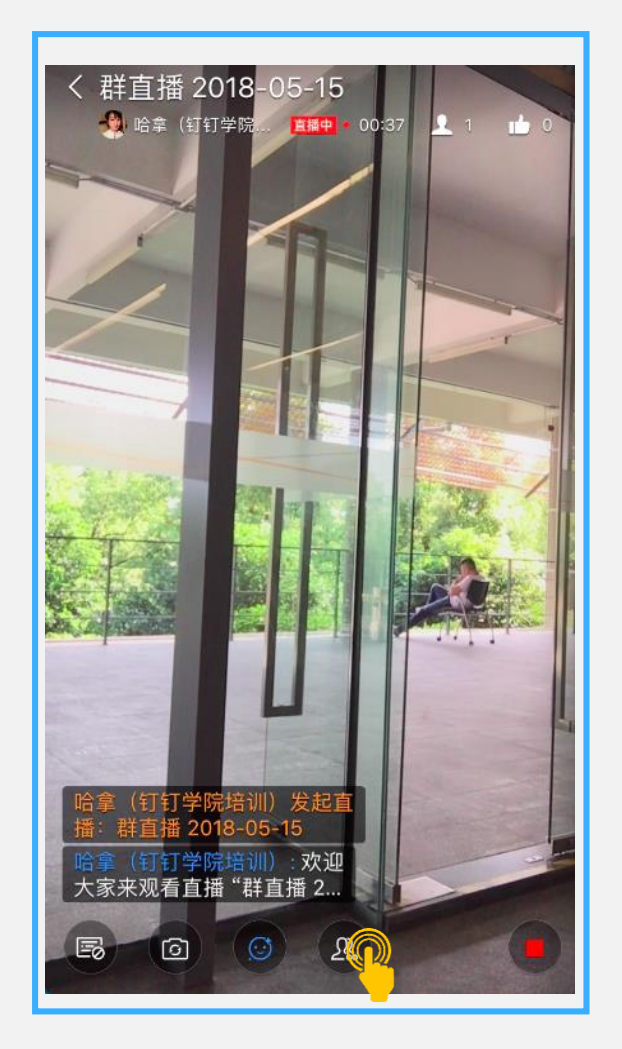

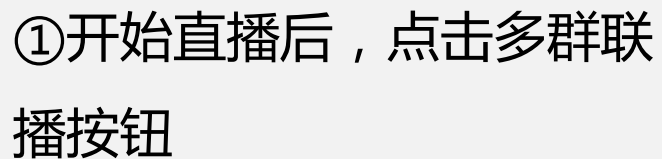

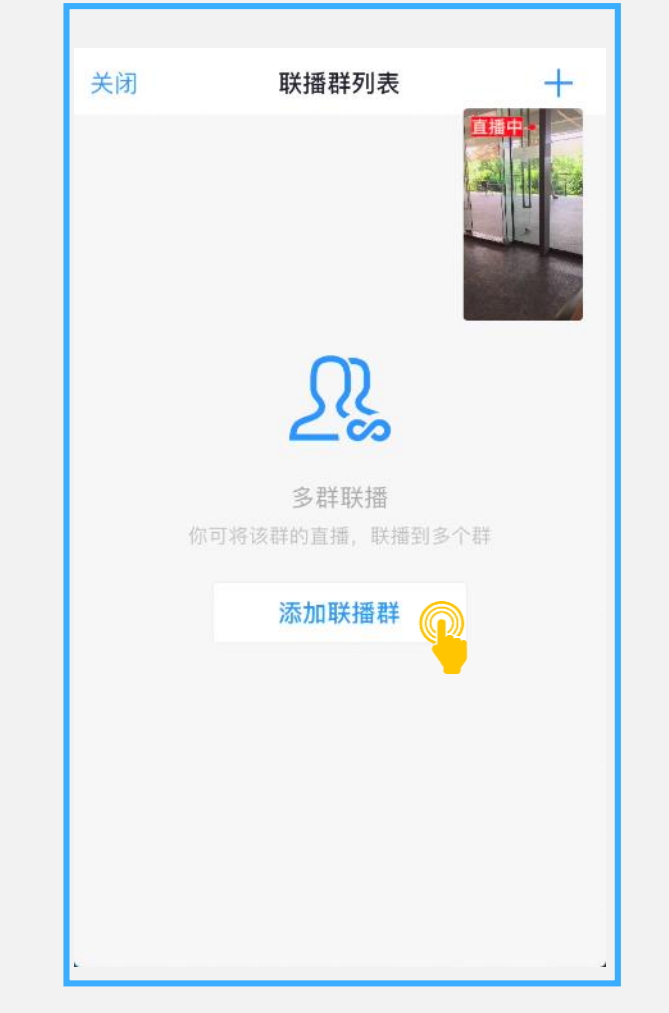

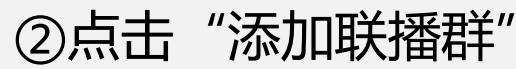

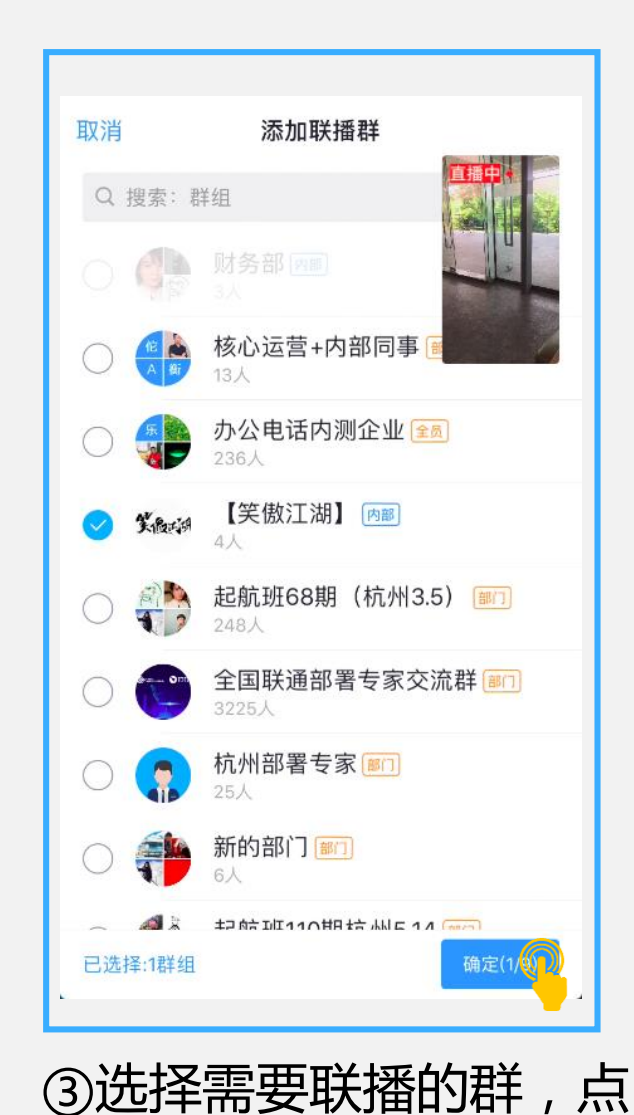

击确定,即可实现群联播

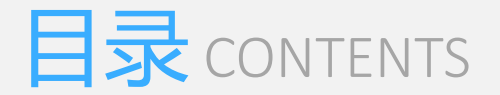

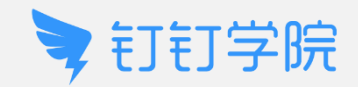

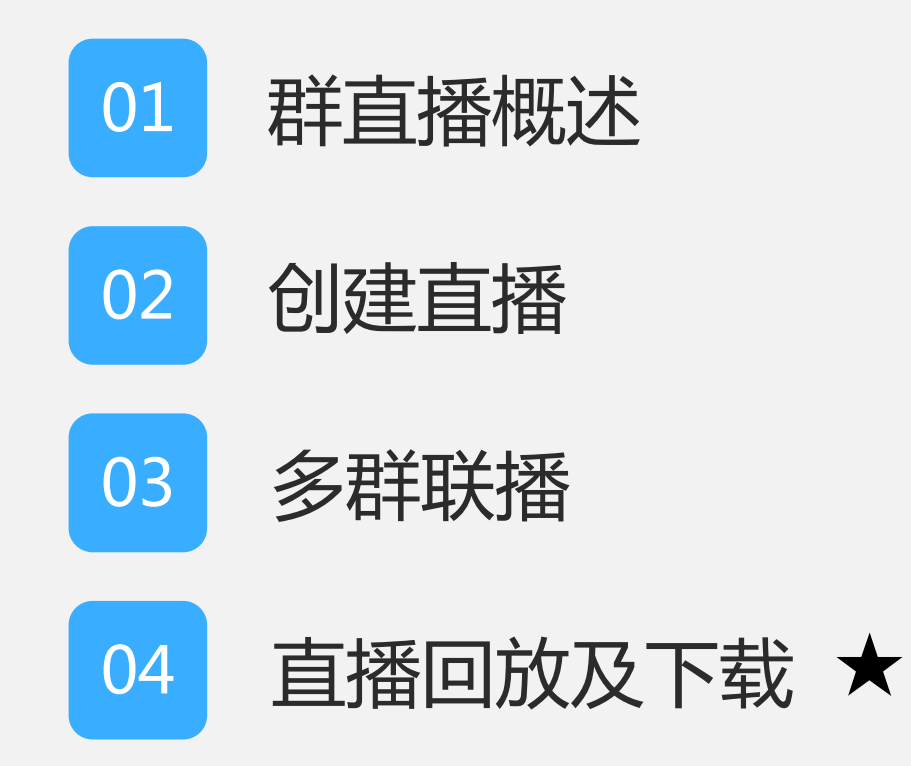

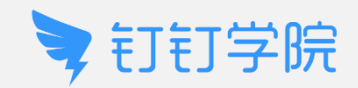

# 直播回放及下载(电脑端)

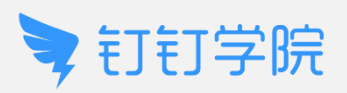

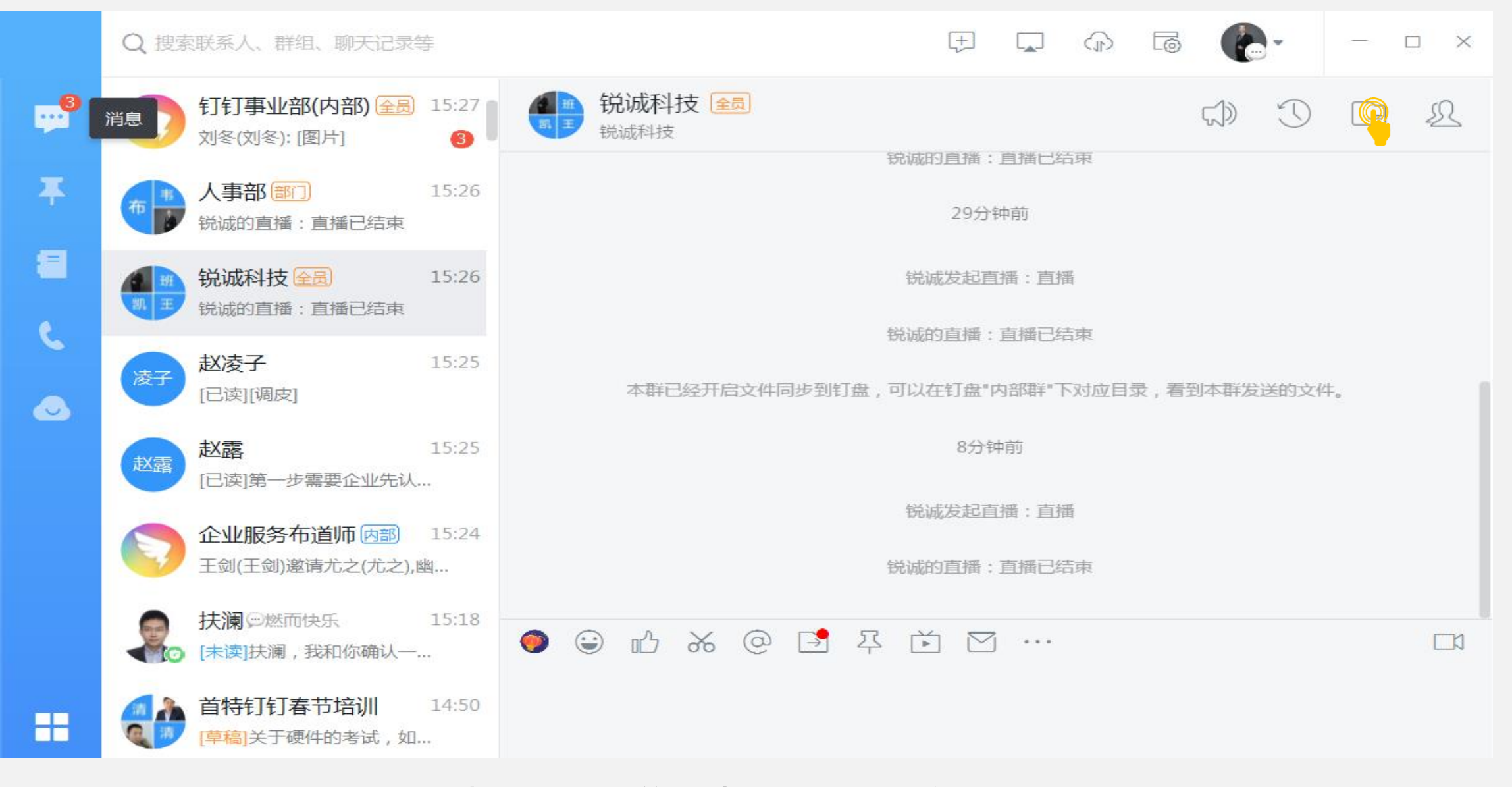

#### ①打开桌面版钉钉,进入直播过的群,点击"我的文件"

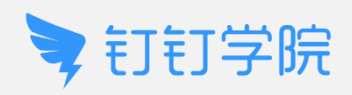

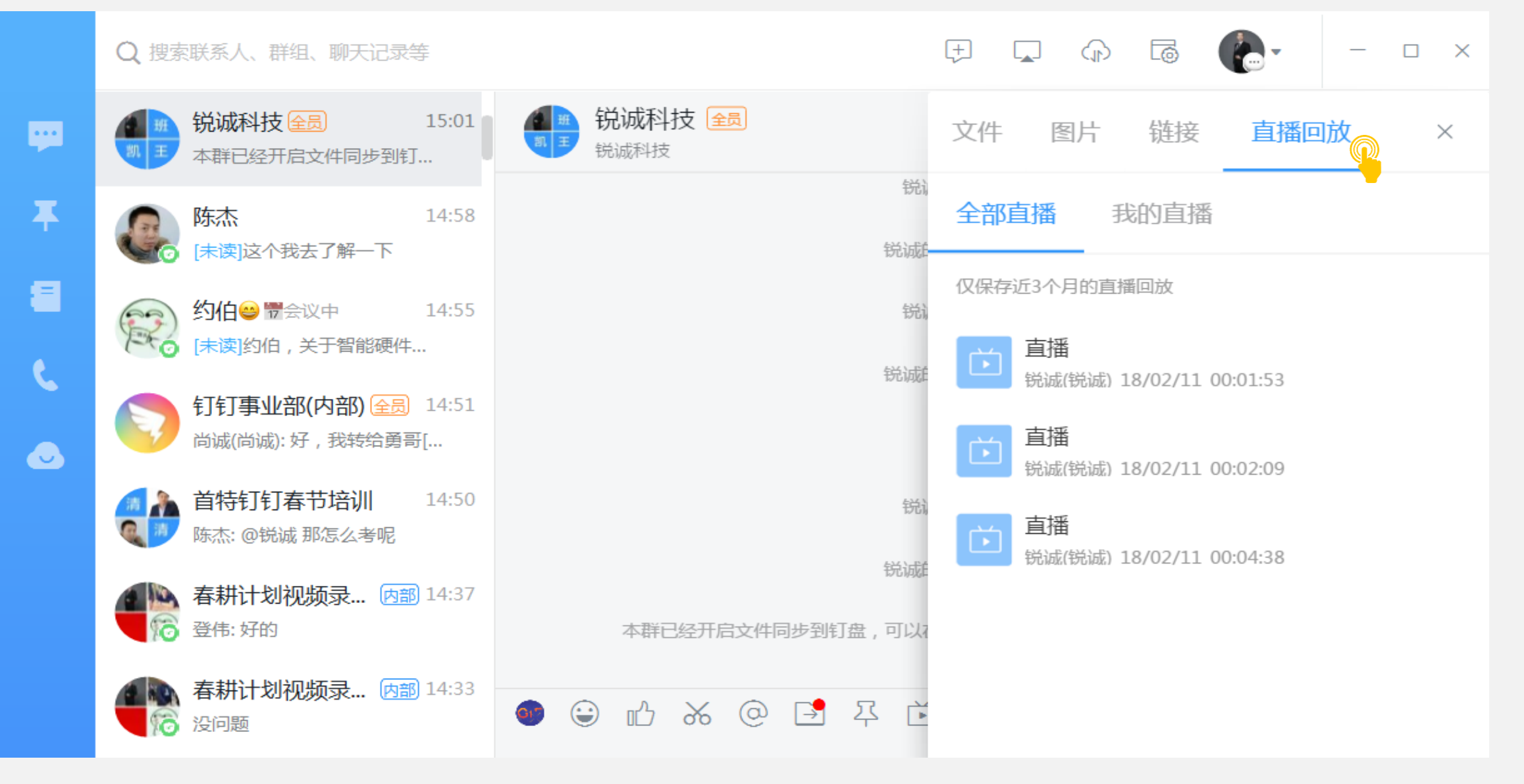

②选择"直播回放",选中直播文件,即可观看直播回放

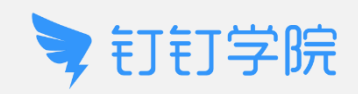

|         | Q 搜索联系人、群组、聊天记录等                                         |                                                                                                    |
|---------|----------------------------------------------------------|----------------------------------------------------------------------------------------------------|
| <b></b> | <ul> <li>● ● ● ● ● ● ● ● ● ● ● ● ● ● ● ● ● ● ●</li></ul> | 説 単     锐诚科技     全局     文件     图片     链接     直播回放     ×                                                                                                    |
| ₹       | 陈杰 14:58<br>[未读]这个我去了解一下                                 | <ul> <li>         ・・・・・・・・・・・・・・・・・・・・・・・・・・・・・</li></ul>                                                                                                    |
| 8       | 約伯⇔ 營会议中 14:55 [未读]约伯,关于智能硬件                             |                                                                                                    |
| د       | 钉钉事业部(内部)全员 14:51                                        | 锐减的 <b>直播</b> 山 ⊡ 直<br>锐诚(锐诚) 18/02/11 00:02:09                                                                                                    |
| •       | <b>首特钉钉春节培训</b> 14:50<br>陈杰: @锐诚 那怎么考呢                   | 直播     抗(锐诚) 18/02/11 00:04:38     山     山                                                                                                    |
|         | 春耕计划视频录 内部 14:37<br>诊 登伟:好的                              | 锐诚的本群已经开启文件同步到钉盘,可以很                                                                                                    |
|         | 春耕计划视频录 内部 14:33<br>14:33                                | <ul> <li>● ○ 心 ※ ◎ □ <sup>1</sup> <sup>2</sup> <sup>2</sup> <sup>2</sup></li> <li>◆ ○ □ <sup>2</sup> <sup>2</sup> <sup>2</sup> <sup>2</sup></li> <li>◆ □ <sup>3</sup> <sup>3</sup> <sup>2</sup> <sup>3</sup> <sup>2</sup></li> <li>◆ □ <sup>3</sup> <sup>3</sup> <sup>3</sup> <sup>3</sup> <sup>3</sup></li> <li>◆ □ <sup>3</sup> <sup>3</sup> <sup>3</sup> <sup>3</sup> <sup>3</sup></li> <li>◆ □ <sup>3</sup> <sup>3</sup> <sup>3</sup> <sup>3</sup> <sup>3</sup></li> <li>◆ □ <sup>3</sup> <sup>3</sup> <sup>3</sup> <sup>3</sup></li> <li>◆ □ <sup>3</sup> <sup>3</sup> <sup>3</sup> <sup>3</sup></li> <li>◆ □ <sup>3</sup> <sup>3</sup> <sup>3</sup> <sup>3</sup></li> <li>◆ □ <sup>3</sup> <sup>3</sup> <sup>3</sup></li> <li>◆ □ <sup>3</sup> <sup>3</sup> <sup>3</sup></li> <li>◆ □ <sup>3</sup> <sup>3</sup> <sup>3</sup></li> <li>◆ □ <sup>3</sup> <sup>3</sup></li> <li>◆ □ <sup>3</sup> <sup>3</sup></li> <li>◆ □ <sup>3</sup> <sup>3</sup></li> <li>◆ □ <sup>3</sup></li> <li>◆ □ <sup>3</sup></li> <li>○ <sup>3</sup></li> <li>○ <sup>3</sup></li></ul> |
| ==      |                                                          |                                                                                                    |

③选择"直播回放"中"我的直播"点击下载按钮,即可下载直播文件

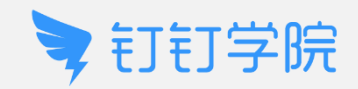

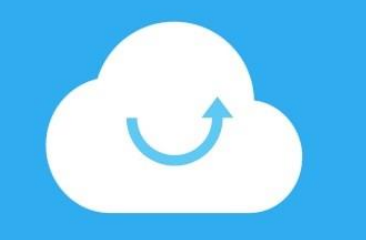

#### · 直播回放(手机端)

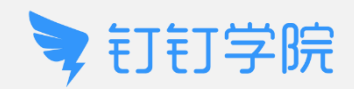

| $\leftarrow$ | 锐诚科技 🗐 💪 💦 |
|--------------|------------|
|              | 2月9日 15:26 |
|              |            |
|              |            |
|              |            |
|              |            |
|              |            |
|              |            |
|              |            |
|              |            |
|              |            |
| Y            |            |

①进入需要直播的群, 点击右上角头像图标

| ←                                                  |
|----------------------------------------------------|
| 锐诚科技 📾                                             |
| 锐诚科技                                               |
| T) 🖂 🗈 🔗                                           |
|                                                    |
| 授素 群运动 群直播                                         |
|                                                    |
| 群成员 11人>                                           |
| (a) (a) (b) (c) (c) (c) (c) (c) (c) (c) (c) (c) (c |
| 添加群成员                                              |
| 群管理                                                |
| 群机器人 未添加 >                                         |
| 群机器人可以聚合第三方服务的信息到钉钉群聊,让信息                          |

②点击"群直播"

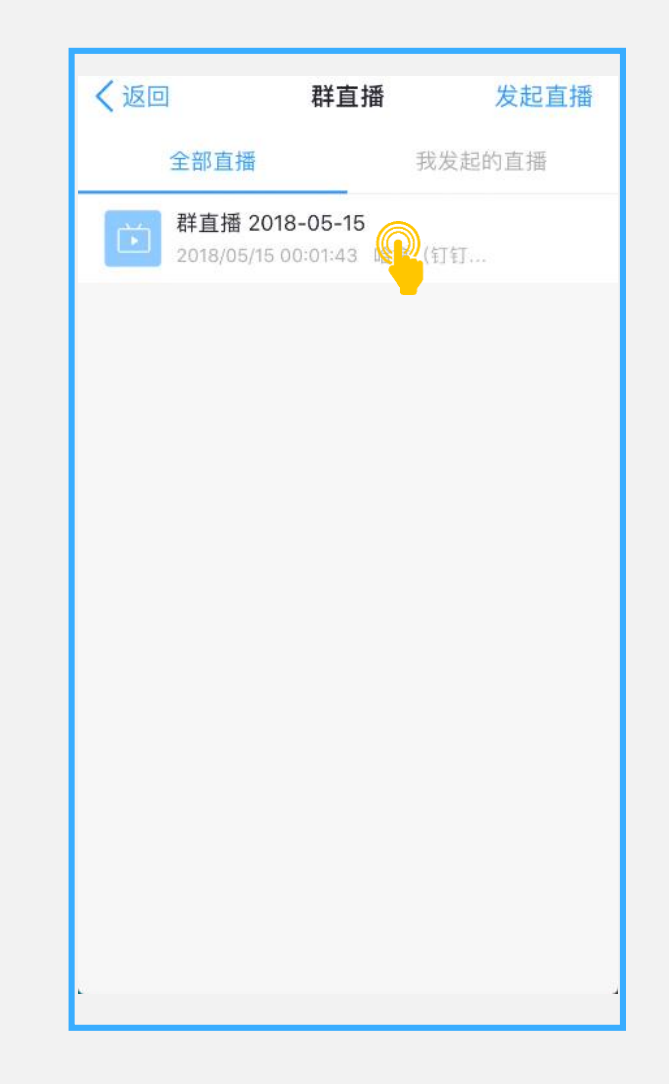

③点击"全部直播"选择 直播文件即可观看直播

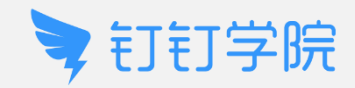

#### 

遇到困难,请钉钉扫码,预约专家部署服务

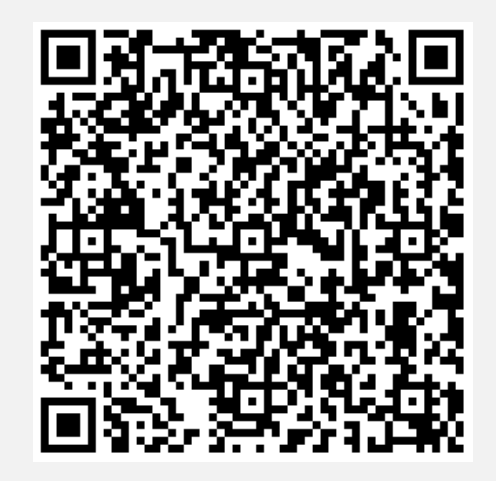

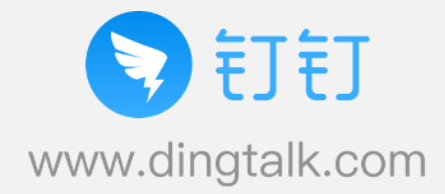